# MANUAL PENGGUNA e-ADUAN

# UiTM Kampus Puncak Alam

- A. LAPOR ADUAN ONLINE PELAJAR UITM
- Aduan bagi pelajar UiTM di dalam sistem e-Aduan.
- 1. Pilih aduan daripada portal e-aduan fasiliti.

| Alex Faile Wednesdated Spree                                                              |                             | T+ N & PORCE                | (MORE)         |
|-------------------------------------------------------------------------------------------|-----------------------------|-----------------------------|----------------|
| - SEREMENTS - INCAN IN SI IN PACAN<br>- IN-SALAH PARKS                                    | VIE SVR23 / PALME V17 SVR25 | Q + (0 + # + i)             | Rept + C Taole |
|                                                                                           | e-Aduan Fasiliti            | *                           |                |
| and a spectra of the second second                                                        |                             |                             |                |
|                                                                                           |                             |                             |                |
| Sintern Perspanyaan vebuer hav solatan<br>bin Pertrukrutur, Pepeluk Perspanyaan<br>Persek |                             |                             |                |
| 1460/04010.00-00102.0000                                                                  | - Stapir +                  |                             |                |
| Reg. 1244                                                                                 |                             |                             |                |
| C domain taken inter                                                                      |                             |                             |                |
| -                                                                                         |                             |                             |                |
|                                                                                           |                             |                             |                |
|                                                                                           |                             |                             |                |
|                                                                                           |                             | Anterior (Paracter Made 108 | 5.108%         |

- 2. Pada drop down menu, pilih Pelajar UiTM.
- 3. Masukkan nombor pelajar contoh 2000111234, pilih Lapor Aduan dan klik Masuk.

| 110-00-00-00-00-00-00-00-00-00-00-00-00-                                  |                                                |     | 140.49 |
|---------------------------------------------------------------------------|------------------------------------------------|-----|--------|
| C HARRISON                                                                | e-Aduan Fasiliti                               | 1.0 |        |
| ning, January 77, 2016 of 12158-18 AM                                     |                                                |     |        |
| 10.00                                                                     |                                                |     |        |
| intern Prespanoian Aduat Neratakan<br>In Pentrularukan Pepakat Pengalakan |                                                | 1   |        |
| Helipalata de contra socio                                                | Palager (Jitre +                               | 2   |        |
| Registrat                                                                 | international and an and a second              |     |        |
| ff Banal Fater (200)<br>= den af te carrier (100)                         | Freemon purkages 2000 111 5234 (2010 111 5234) |     |        |
|                                                                           | urmen.                                         |     |        |

- 4. Skrin berikut terpapar.
- 5. Isi maklumat lokasi kerosakan dan jenis kerosakan. Medan bertanda \* wajib diisi.
- 6. Klik Hantar.

| 0                                                                                      | e-Aduan Fasiliti                                                                                                    | 14.                                          |
|----------------------------------------------------------------------------------------|----------------------------------------------------------------------------------------------------|----------------------------------------------|
| 10140101010                                                                            | Comparison (Sectores Cale Processing Rev 1995) Social Processing Cale (Sectores Processing)                                                                                                    |                                              |
|                                                                                        |                                                                                                    | Minat Data ( Torcal A)                       |
| A construction of the                                                                  | Aduat tate                                                                                                    |                                              |
| Partiel Partier store Faarier                                                          | Entered ante secret harted                                                                                                    |                                              |
| 4010-010                                                                               | Access Farmer / 200111354                                                                                                    | green -                                      |
|                                                                                        | Nami i Novi nazvičen nav komeni                                                                                                    | anglite -s                                   |
| auta                                                                                   | terror (                                                                                                    |                                              |
| inter (2016                                                                            |                                                                                                    |                                              |
| tionalise /                                                                            | COD Nyclei ar tida ta bere latera                                                                                                    |                                              |
|                                                                                        |                                                                                                    |                                              |
|                                                                                        | Service 1 HTP. Scheme Street and Add                                                                                                    |                                              |
|                                                                                        | RNAT - EESTA Privat Polge (a)                                                                                                    |                                              |
|                                                                                        | 2m                                                                                                    |                                              |
|                                                                                        | 4mm ( ) - ( ) - (    |                                              |
| REDURED IN CAMARA                                                                      | 448 /                                                                                                    |                                              |
| 170 Mail 1 States                                                                      | nant x<br>nanch ta far margaman) a tau Changdra<br>L. Dan and C. alf and C. alf and C.                                                                                                    |                                              |
| RECORDER 19 Connections<br>1 120 All 12 Second view<br>and 1 Record Office             | nann x<br>nancytryfyr conspansiv) a tau (Canaghy<br>C ) ganladdo () Har Tao () Andagany<br>Nancyga Maak + <mark>Kalla Antanga (</mark> )                                                                                                    |                                              |
| TOURS 2 Sector                                                                         | Autor x<br>released by the state (the supply<br>to provide (the state (the supply)<br>to an engine state + Englist Renderings:                                                                                                    |                                              |
| REGINEL 25 Constant<br>1 120 State 28 Constants<br>annt. State Constants               | Autor x<br>minischephyrischepherkolabare (darupte)<br>L (gestalder () Her Ser () derberetet<br>Hereinige stage + Register Hereinige<br>Strement anterkinnenien                                                                                                    |                                              |
| TOURS 20                                                                               | Autor                                                                                                    |                                              |
| TOURS 20                                                                               | Autor                                                                                                    |                                              |
| REGINEL 25 Constant<br>1 TH BL 1 28 CONve<br>and 1 BR WE Const UPPE                    | Autor                                                                                                    |                                              |
| NEOLOGIA II Consections<br>I T20 AND 28 Consections<br>annel. IN the Consections       | Autor                                                                                                    |                                              |
| NEOLOGIA II Consections<br>In Transmission 2000 (1990)<br>annel. I Reveal Consections  | Autor                                                                                                    |                                              |
| NEOLOGIA II Consections<br>In Transmission 200 Consections<br>annel. R web Consections | Ander of the former part of your of the second of the second of the seco   |                                              |
| NEO(1995) 1 Constant<br>1 T20 (St. 2) 2000 (vol<br>annel. R vol Constant<br>(Pro-      | Ander of the former plant of a data of the region<br>The office of the former of the former of the office of the office office office of the office office off | runga bellangunganak ke sita pisar tertetar. |

- 7. Senarai aduan baru yang dibuat telah berjaya dihantar.
- 8. Paparan mesej "Aduan telah dihantar.Terima Kasih" akan terpapar.

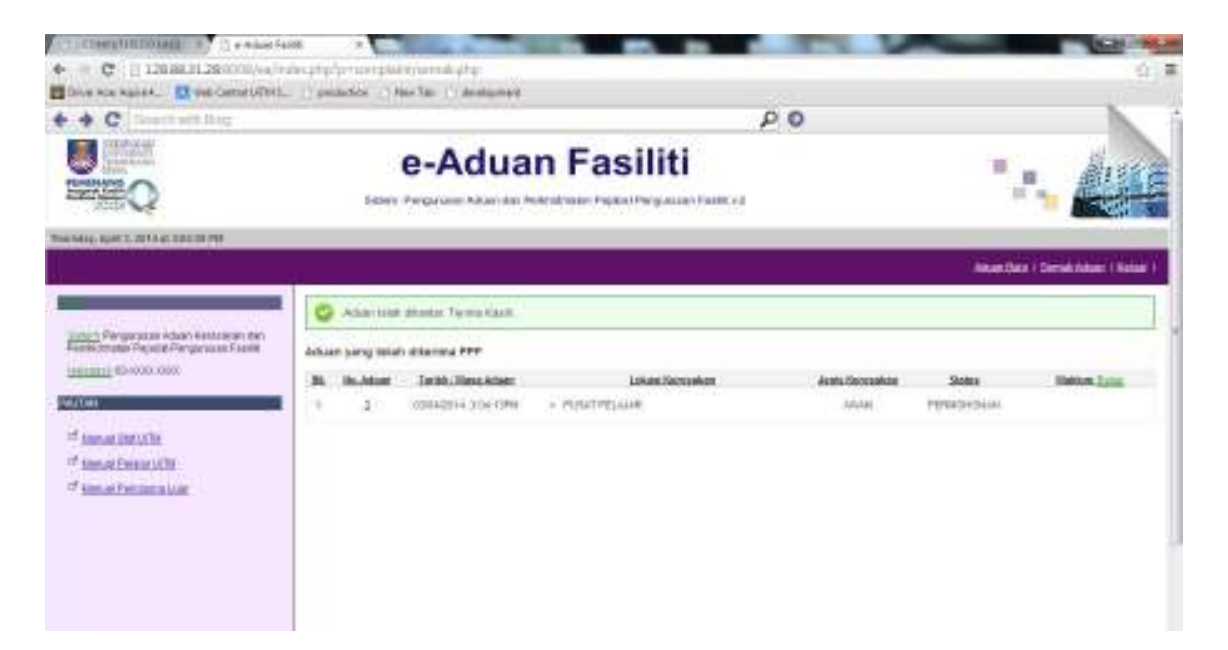

9. Klik pada link No. Aduan untuk menyemak butiran aduan.

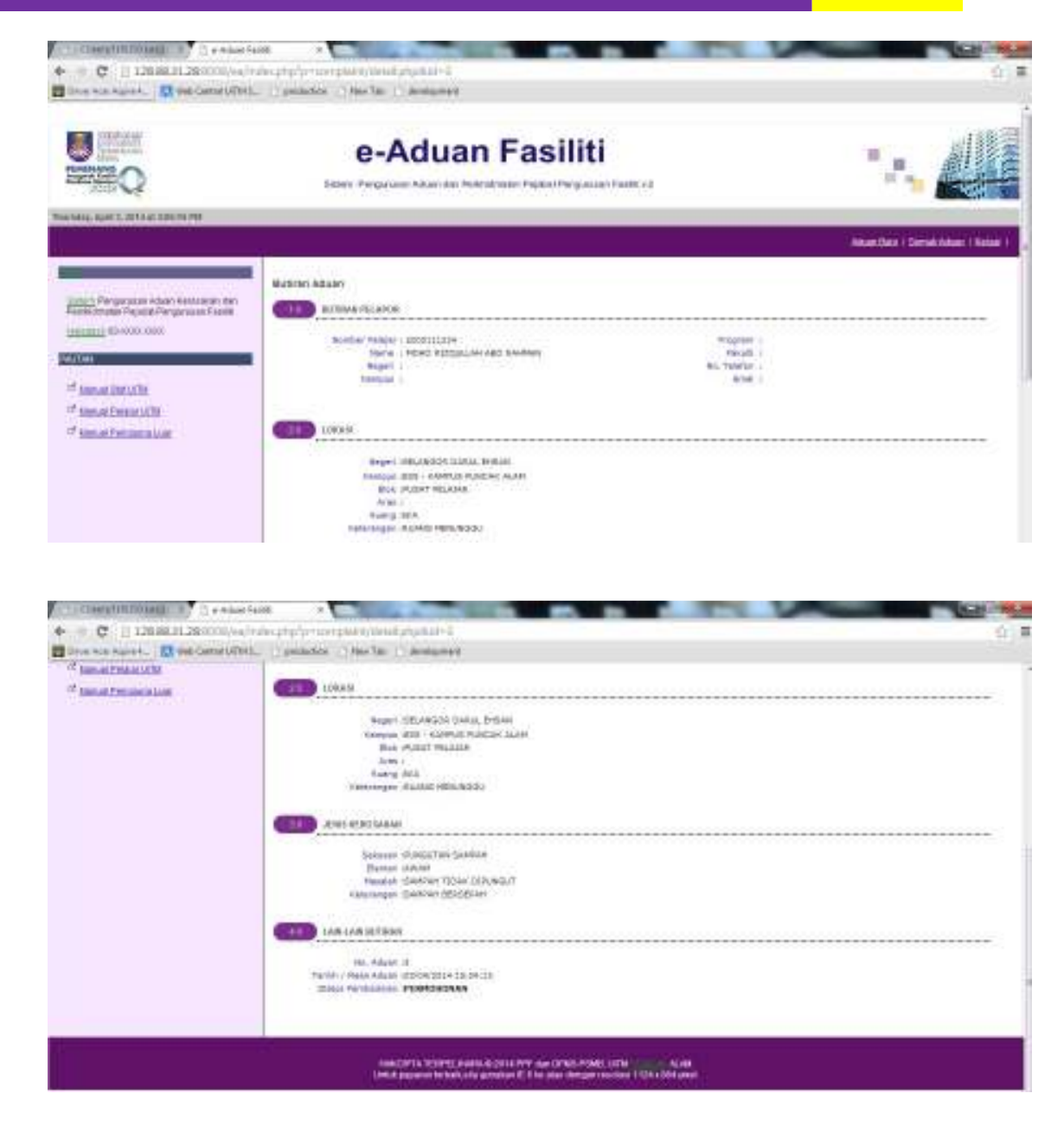

#### B. SEMAK ADUAN ONLINE - PELAJAR UITM

- 1. Pada drop down menu, pilih pelajar UiTM.
- 2. Masukkan nombor pelajar contoh 2000111234, pilih Semak Aduan dan klik Masuk.

| * 1889(030.30.30.30.30.30.00                                                                    |                                                                                                    | T+ 14 m Mallocat | -                  |
|-------------------------------------------------------------------------------------------------|----------------------------------------------------------------------------------------------------|------------------|--------------------|
| ny – SERCHRANZ – VALAN BUTSZ 🚺 FACAN V<br>📲 🗿 e Sakay Kasilis                                   | VIR SWEER IN TWENTY FORES                                                                                                    | Q+Q-#+           | )-Reps + (2) Taols |
|                                                                                                 | e-Aduan Fasiliti                                                                                                    | 14               |                    |
| Contrary, January 72, 2258 of July 19 Rev                                                       |                                                                                                    |                  |                    |
| Solars Perganasi Anal Intelata<br>Solars Perganasi Penganas<br>Penganas<br>Penganas<br>Penganas | Palage U.Brt +                                                                                                    |                  |                    |
| er generation<br>er generation<br>er den arte marketer<br>er den arte marketer                  | North Control of Control of Contr |                  |                    |
|                                                                                                 |                                                                                                    |                  |                    |

- 3. Senarai aduan yang telah dibuat akan dipapar.
- 4. Klik pada link **No. Aduan**, contoh 3 untuk butiran lanjut.

|                                                                                                    |                    | e-Adua                                                                 | n Fasiliti                                      |                         | 1              |                      |
|----------------------------------------------------------------------------------------------------|--------------------|------------------------------------------------------------------------|-------------------------------------------------|-------------------------|----------------|----------------------|
| armay, Aph X, point of 2 pt 21 Mar                                                                                                    |                    |                                                                        |                                                 |                         | Alasida        | n   Brastania   Baha |
| Production of the second of the second of th | Attain yr<br>26 50 | ang tanàn ditarana MPP<br>Akilan Tanin Masa Akar<br>3 Minapira Sarangi | Lokesi Butansian<br>* Most Polium<br>* But Poli | Jama Astropium<br>Jamai | Jaka<br>Brinke | Makes Zess           |

5. Paparan Butiran Aduan akan terpapar.

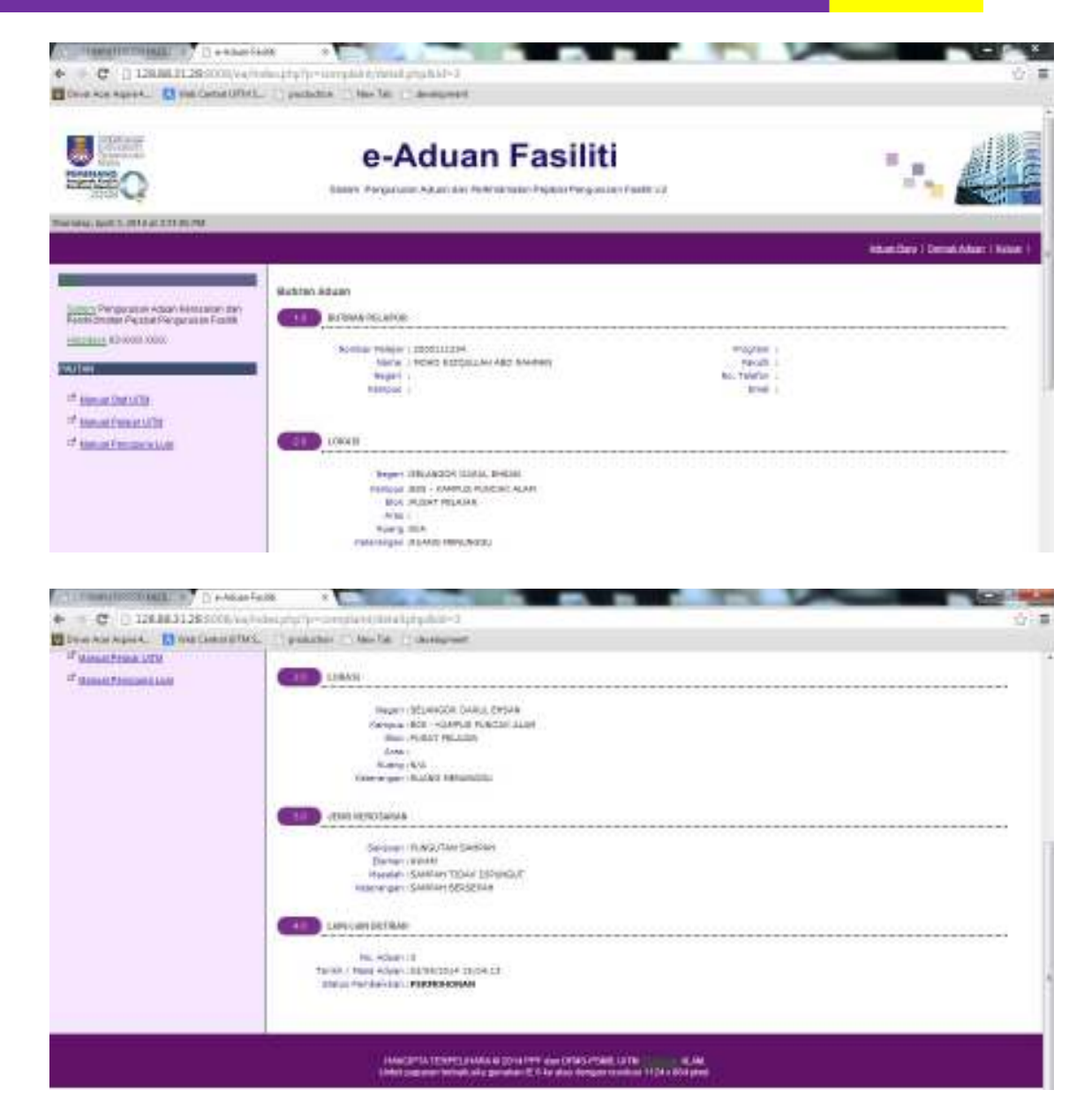

- **NOTA** : Untuk Aduan yang berstatus **SELESAI**, anda boleh mengisi Maklum Balas yang disediakan.
- 6. Klik ikon 📃 pada kolum Maklum Balas untuk mengisi maklum balas.

|                                                                                     |                                 | e-Adua                                                        | n Fasiliti                                                   |                        |            |                             |
|-------------------------------------------------------------------------------------|---------------------------------|---------------------------------------------------------------|--------------------------------------------------------------|------------------------|------------|-----------------------------|
| arming, April 7, 2014 in 2 (2011) 40                                                | _                               |                                                               |                                                              |                        | Alexan     | en   Declari Admini i Robus |
| Para Anna Anna Anna Arronau<br>Para Anna Anna Anna Anna Anna<br>Anna<br>Anna<br>Ann | Attain yang<br>Di Boukin<br>5 3 | alah sharma 1999<br>ni Tasin Alaa dalar<br>atsagiris gar 1996 | Lotes:Recorder<br>a Post Peliare<br>a Solardoa<br>4 Solardoa | Jama Kanoolan<br>Jamak | <b>186</b> | Malan Juan                  |

- 7. Paparan Maklum balas aduan akan dipapar. Pilih tahap penilaian dan komen.
- 8. Klik hantar.

| Q                                                                                                    | e-Aduan Fasiliti                                                                                                    | ·                              |
|----------------------------------------------------------------------------------------------------|----------------------------------------------------------------------------------------------------|--------------------------------|
| ente la contraction de                                                                                                    |                                                                                                    | BlockDate (Torock Advect 1994) |
| Jahon Persenaan Adam Normalian der<br>Ferderstein Populative German<br>Desenaal (Sector Const<br>2010)<br><sup>10</sup> Samuel Descator<br><sup>10</sup> Samuel Descator<br><sup>10</sup> Samuel Persenatione | NAAAn bala atuan<br>Tana hukun<br>Tana hukun |                                |

- 9. Maklum balas aduan telah berjaya dibuat.
- 10. Klik Keluar.

| <ul> <li>♦ = C    120.00.128000/mg/m</li> <li>Boos als spirit. B on Computed.</li> </ul>                                                                                                    | an x<br>An stylyr cetylai<br>Y galada y | alaria (14)<br>arta (1) desta mag |                                                         | -                    | _                | () #                       |
|----------------------------------------------------------------------------------------------------|-----------------------------------------|-----------------------------------|---------------------------------------------------------|----------------------|------------------|----------------------------|
| S S S S S S S S S S S S S S S S S S S                                                                                                    | Laters                                  | e-Adua                            | n Fasiliti                                              |                      |                  | ·. 🂫                       |
| Service and Laboratory 14                                                                                                    |                                         |                                   |                                                         |                      | bitar (N         | en i Secolutione i Venne i |
| Industry Processes in Annual Annual Annual Processes Facebook<br>International Processes Facebook<br>International Processes<br>International Industry<br>International Industry<br>International Industry<br>International Industry | Advan yang Selah<br>Ti, Ku Advan        | Terminitian Alber                 | Likes Terrente<br>• Mostrie<br>• descriet<br>• descriet | Janu Annadan<br>Janu | Solar<br>Origina | Think Loss                 |

11. Halaman utama akan terpapar.

| 🖉 e Adam fasihi - Wirdom Etheret Gablen                                                                                                    |                                                                                                    |                                         | Contraction of the local division of the local division of the loc |
|----------------------------------------------------------------------------------------------------|----------------------------------------------------------------------------------------------------|-----------------------------------------|----------------------------------------------------------------------------------------------------|
| a setting of the setting of the set of the setting of the setting |                                                                                                    | t 1 m Hallow                            | #3                                                                                                    |
| LINE - SERENBARD - PALAN BY SS ( PALAN V)                                                                                                    | IN SURVEY IT MALAN VIT SURVEY                                                                                                    | 101200-00000000000000000000000000000000 |                                                                                                    |
| 🧟 🚸 👔 e- Sakari Pasili                                                                                                    |                                                                                                    | 0.0-#+                                  | - Repair (Catalog + )                                                                                                    |
| Carrier and Carl                                                                                                    | Salvan: Pelganaan Aran na Pelotomas Pegan Perganati Perga                                                                                                    |                                         | Real I                                                                                                    |
| Westworks, Assessed 22, 2014 og Tanink Ray                                                                                                    |                                                                                                    |                                         | -                                                                                                    |
| 14 M                                                                                                    |                                                                                                    |                                         |                                                                                                    |
| Colors Personal Information                                                                                                    |                                                                                                    |                                         |                                                                                                    |
| an Permanak Pepela Perpata<br>Peda                                                                                                    | The other barrier parties                                                                                                    |                                         |                                                                                                    |
|                                                                                                    | - The pfti                                                                                                    |                                         |                                                                                                    |
| Prepares of Constants                                                                                                    | -                                                                                                    |                                         |                                                                                                    |
| Pat/Mar                                                                                                    |                                                                                                    |                                         |                                                                                                    |
|                                                                                                    |                                                                                                    |                                         | 18                                                                                                    |
| C Survey Color                                                                                                    |                                                                                                    |                                         |                                                                                                    |
| If there is house 200                                                                                                    |                                                                                                    |                                         |                                                                                                    |
| The second second second                                                                                                    |                                                                                                    |                                         |                                                                                                    |
|                                                                                                    |                                                                                                    |                                         |                                                                                                    |
|                                                                                                    |                                                                                                    |                                         |                                                                                                    |
|                                                                                                    |                                                                                                    |                                         |                                                                                                    |
| 20 - D.                                                                                                    |                                                                                                    |                                         | 1                                                                                                    |
|                                                                                                    | Level QMTI- TOPPEL Server & 2014 PTT con (STAIL FIRM) UNIT SERVERIAL<br>Units compared feature and generate if it is disc designs reserved TTD is this post. |                                         |                                                                                                    |
| Bore                                                                                                    |                                                                                                    | a Mariat   Paradal Mide (M              | 1.108% +                                                                                                    |